## Windows Vista RDP Client

## From My notepad

To use the Microsoft Remote Desktop Client in Microsoft Windows Vista, use the following steps:

- Click Start.
- Click Accessories.
- Click Remote Desktop Connection.
- Enter your computer name in the **Computer** blank.
- Click the Connect button.

## Screenshots

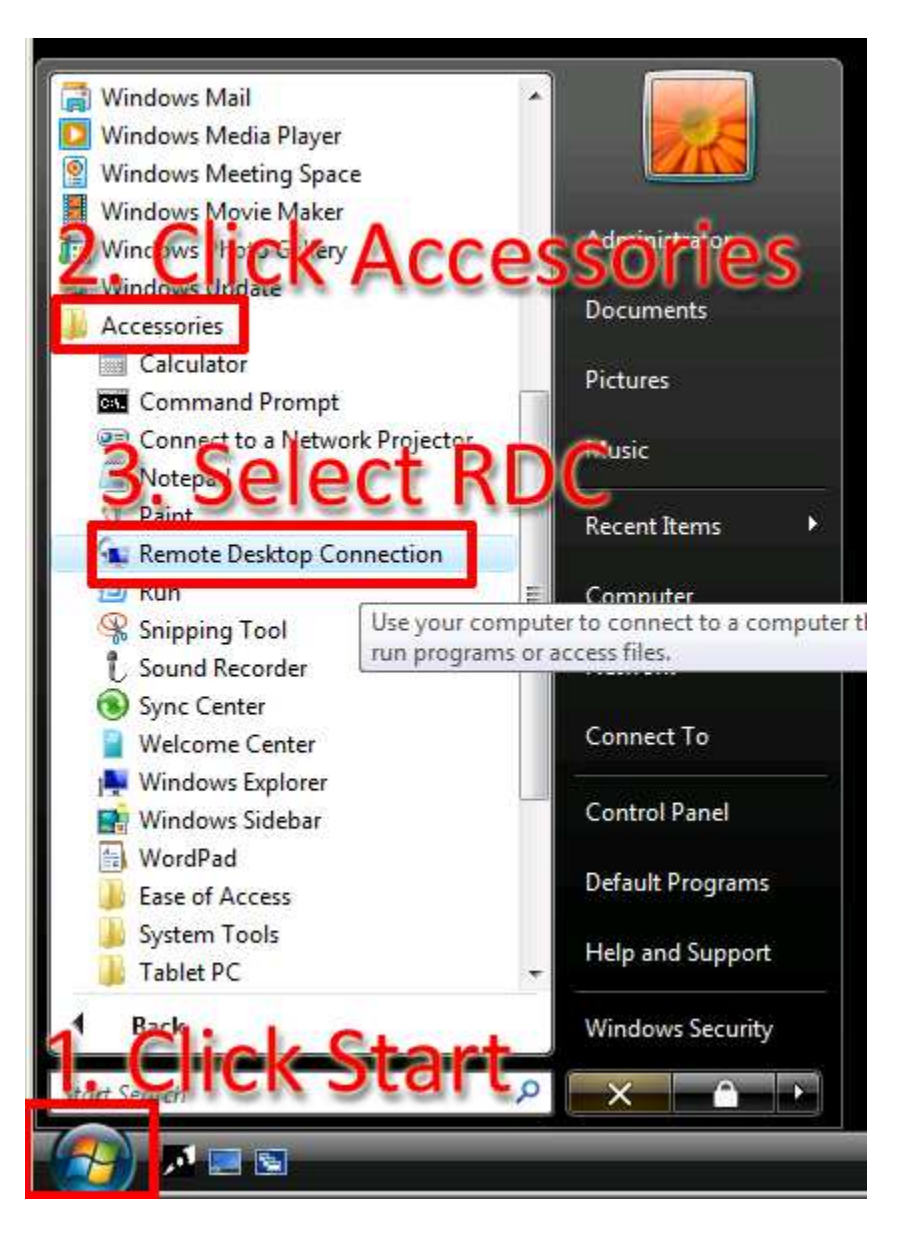

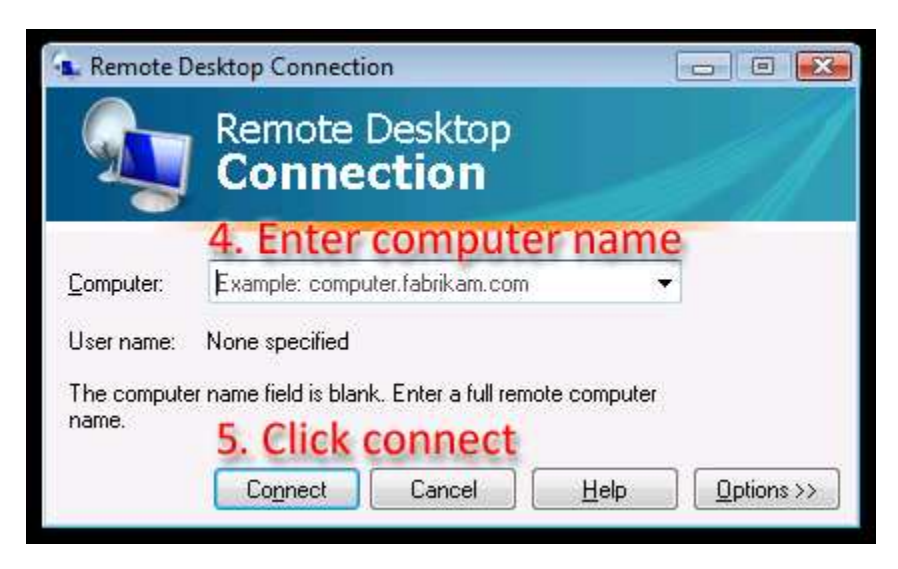

Retrieved from "http://wiki.bluecrow.net/index.php/Windows\_Vista\_RDP\_Client"

• This page was last modified 09:14, 6 July 2009.